#### I. 모바일 수강신청 메뉴 및 환경

#### 1 시스템 환경

☑ IOS 및 안드로이드OS를 사용하는 휴대폰 및 태블릿 PC

#### 2 수강신청 앱 다운로드 및 설치방법

- ☑ 앱스토어를 통하여 설치하기(IOS)
  - "인천대학교"를 검색하여 INU수강신청 설치
  - ※ 아이패드에 설치하여 사용할 경우 Iphone전용선택
- ☑ Play스토어를 통하여 설치하기(안드로이드OS)
  - "인천대학교"를 검색하여 <u>인천대학교 모바일 수강신청</u> 설치

이미 수강신청 앱을 설치한 경우에도 설치된 버전 확인 후 이전 버전일 경우 스토어에서 최신 버전으로 업그레이드

#### 3 메뉴설명

공지사항: 인천대학교 홈페이지 수강신청 공지사항으로 연결
 조회 : 개설과목 조회, 장바구니 내역조회, 수강신청 내역조회
 장바구니: 개설과목 신청, 장바구니 조회/삭제
 수강신청: 장바구니 신청, 개설과목 신청, 수강신청 조회/삭제

### Ⅱ. 로그인 및 환경설정

#### 1 최초 접속 화면

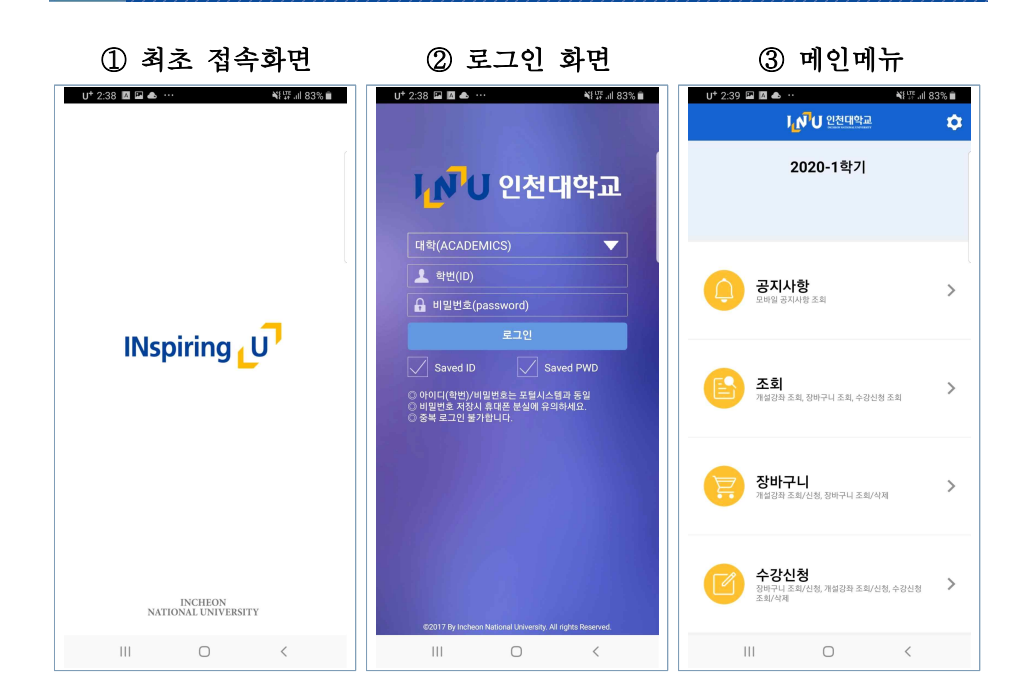

휴대폰에 설치된 앱을 클릭하면 [최초 접속 화면] 으로 연결
 아이디(ID) 및 비밀번호(password)를 입력한 후 로그인

- Saved ID 및 Saved PWD를 체크하여 아이디 및 비밀번호를 저장

#### 2 메인 화면

- ① 로그인에 성공하면 메인 화면으로 이동
  - 메인화면 구성 : 공지사항, 조회, 장바구니, 수강신청

- 우측 상단 설정버튼에서 버전확인, 로그아웃, 초기화, 세션관리를 제공

### Ⅲ. 조회 메뉴

# 1 개설강좌 조회

| ① 조회 메인화면                                               | ② 학과강좌                                                                                | ③ 개설강좌                                                                                                |
|---------------------------------------------------------|---------------------------------------------------------------------------------------|----------------------------------------------------------------------------------------------------|
| U* 2:40 월 <b>전 ▲ ··· ·· ···························</b> | U* 2:40 월 월 ▲ ··· 책 양교 83% 출<br>◀ 조회                                                  | 0*5:11 ✔▲ 책문교 81%<br>◀ 조회                                                                             |
| 학과강좌 개설강좌<br># 1. 전공 (Major)                            | [0005058001] 대학영어1<br>College English1<br>1박년 24월 23일월수<br>고양 수 2.3 (SM407)           | 학과영화 71설명좌 Q 과목영(코드) 입력<br>기<br>[0009073] 김제학신과 수 문제같                                                 |
| # 2. 교양 (cultural subjects)                             | (0005058002) 대학영어1<br>College English1<br>19년 2학원 고양필수<br>고양노 6.7 (20407)             | Economic Behavior and Strategic Communication<br>[0009387] 계산화학<br>Computational Chemistry            |
| # 3. 타학과과목 (other departments)                          | (0009316001) Academic English<br>Academic English<br>Arademic Figlish                 | [BKB6024] 고체물리학(1) C<br>SOLID STATE PHYSICS(1) 글                                                      |
|                                                         | [0009316002] Academic English 279                                                     | [BKB6017] 광학(2)<br>OPTICS(2) · · ·                                                                    |
|                                                         | Academic English<br>1학년 2학전 고양필수<br>교양 확 6 7 (SM401)                                  | OPTICAL DESIGN<br>[XAA1353] 교양한문 소<br>CENEDAL CHINESE CHARACTERS                                      |
|                                                         | (0009316003) Academic English<br>Academic English<br>1억년 2억철 고양필수<br>교양 화 6 7 (SM402) | [0009341] 글로벌실무영어<br>Global Practical English 조                                                       |
|                                                         | [0009316004] Academic English<br>Academic English<br>18년1 2억점 교양필수<br>개택시             | [XAA8061] 글쓰기이론과실제     초       Theory and practice of Writing     -       [concentral 7001] XMU     - |
|                                                         | at 19 24 6 7 (SM404) [0009316005] Academic English 219 Academic English 21814         | Entrepreneurship E [0010147] 기초영어통번역연습 표 Basics Gr English Interpretation and Translation             |
|                                                         | 1학년 2학점 교양필수<br>교양 금 3 4 (SM402)                                                      | L (BKB6037) 나노과학개론 8·2                                                                                |
| 개성강좌 정바구니 수강신형                                          | Academic English<br>1학년 2학점 교양필수<br>교양금 3 4 (SM404)                                   | INTRODUCTION TO NANOSCIENCE<br>개십간좌 장비구니 수강신청                                                         |
| 조회 내역조회 내역조회                                            | [0009316007] Academic English                                                         | 조회 내역조회 내역조회                                                                                          |
| III O <                                                 |                                                                                       |                                                                                                    |

2 장바구니 및 수강신청 내역 조회

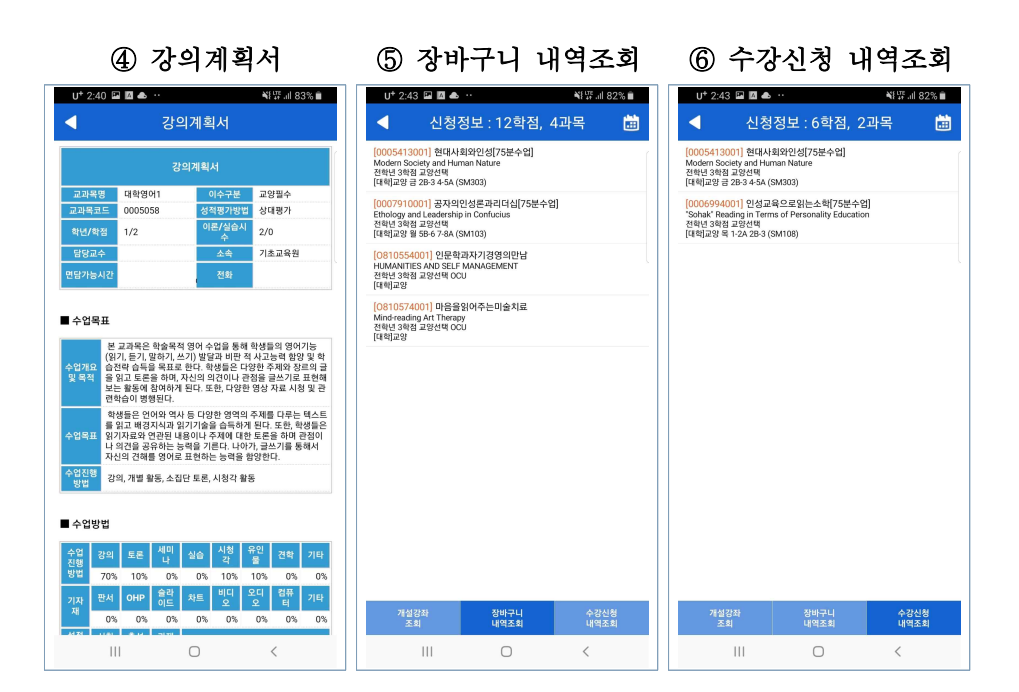

① 개설된 교과목을 조회하는 메인화면

- 학과강좌: 전공, 교양, 타학과과목, 연계전공과목별 정보 제공
- 개설강좌: 교과목명 기준으로 정보 제공

② [학과강좌] 탭에서는 전공, 교양, 타학과, 연계전공 별로 교과목을 조회 가능
③ [개설강좌] 탭에서는 학기 전체 교과목을 조회할 수 있으며 가나다순으로 정렬 - 교과목명 입력란에 [교과목명 또는 교과목코드]를 입력하여 검색할 수 있음
④ 조회된 교과목에서 [강의계획서]를 클릭하면 강의계획서를 확인 할 수 있음 [장바구니 내역조회] 탭에서는 장바구니 신청 내역을 확인 할 수 있음
 오른쪽 상단 시간표 아이콘을 클릭하여 해당 교과목 [시간표] 조회 가능

② [수강신청 내역조회] 탭에서는 수강신청 내역을 확인 할 수 있음
 - 오른쪽 상단 시간표 아이콘을 클릭하여 해당 교과목 [시간표] 조회 가능

# Ⅳ. 장바구니

### 1 장바구니 신청 및 취소

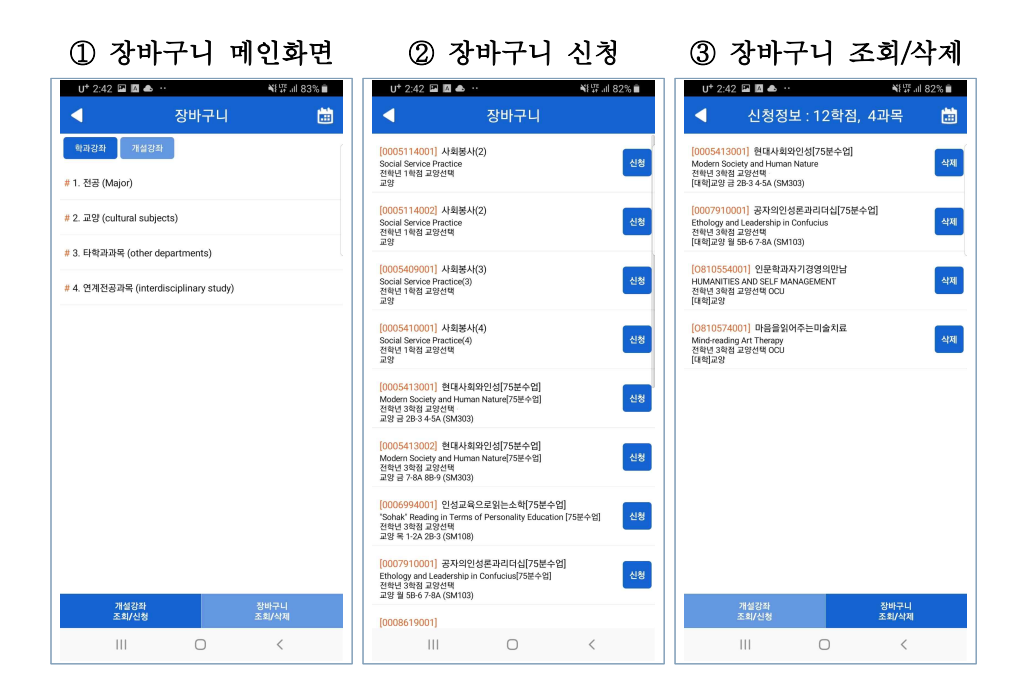

① 장바구니 신청 및 조회 메인 화면

- 학과강좌: 전공, 교양, 타학과과목, 연계전공과목별 정보 제공
- 개설강좌: 교과목명 기준으로 정보 제공

② [학과강좌] 탭 또는 [개설강좌] 탭에서 교과목을 검색

- [신청] 버튼을 클릭하여 장바구니에 등록
- ③ 신청된 정보는 하단 [장바구니 조회/삭제] 탭에서 조회할 수 있음
  - [삭제] 버튼을 클릭하여 신청정보를 삭제할 수 있음
  - 오른쪽 상단 시간표 아이콘을 클릭하여 해당 교과목 [시간표] 조회 가능

# Ⅴ. 수강신청

### 1 장바구니 신청 및 취소

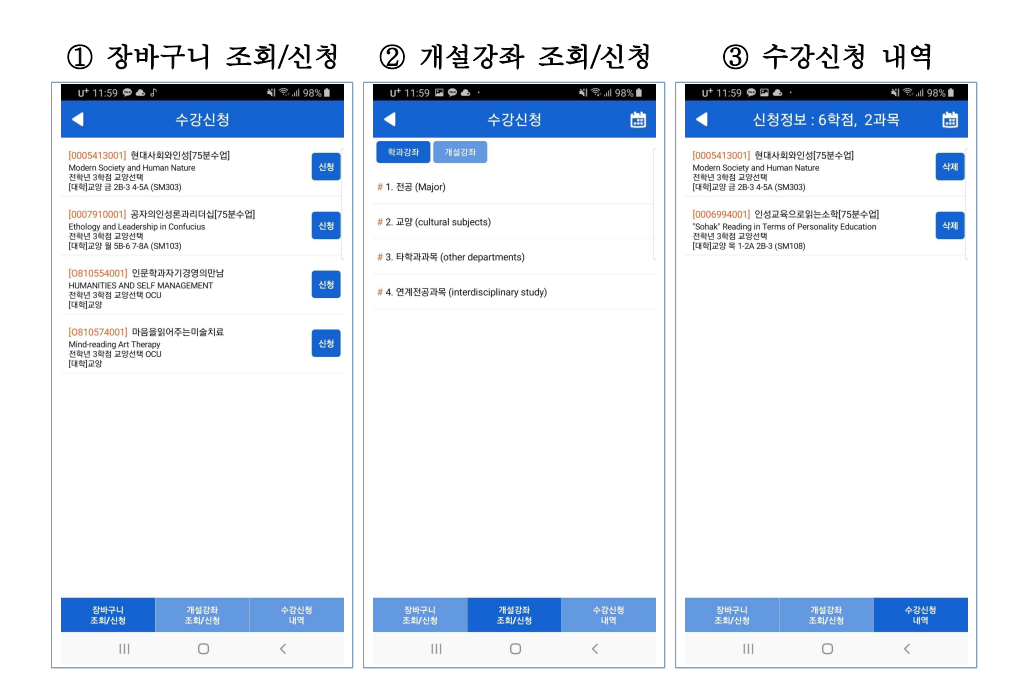

① [장바구니 조회/신청]을 통한 수강신청

- 장바구니에 등록된 교과목을 [신청] 버튼을 클릭하여 수강신청

- ② [개설강좌 조회/신청]을 통한 수강신청
  - 교과목을 검색 후 [신청] 버튼을 클릭하여 수강신청
  - 학과강좌: 전공, 교양, 타학과과목, 연계전공과목별 정보 제공
  - 개설강좌: 교과목명 기준으로 정보 제공

#### ③ [수강신청 내역]을 통한 내역 조회 및 신청 취소

- [삭제] 버튼을 클릭하여 신청정보를 삭제(취소)할 수 있음

5

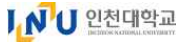

# Ⅵ. 재수강

# 1 장바구니 신청 및 취소

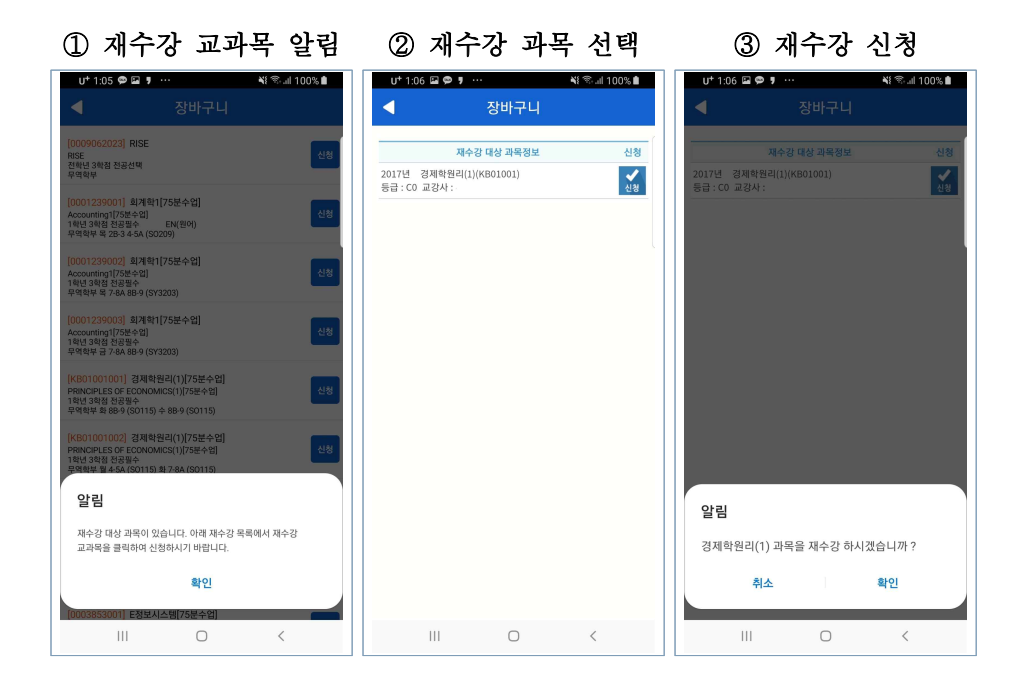

① 해당 교과목 [신청] 버튼 클릭 시 재수강 대상 일 경우 [알림메시지] 표시

 ② [확인] 선택시 재수강 대상 과목정보가 화면에 표시되며 확인 후 [신청] 선택
 - 재수강 대상 과목정보가 2개 이상 표시될 경우 재수강 처리할 교과목 하나를 선택하여 [신청]

③ [신청] 버튼을 선택하여 수강신청 여부를 최종으로 확인

- [확인] 버튼을 선택하여 해당 교과목 재수강신청 처리
- [취소] 버튼을 선택하여 이전 화면으로

# Ⅶ. 다중 로그인

#### 1 다중 로그인 관련사항

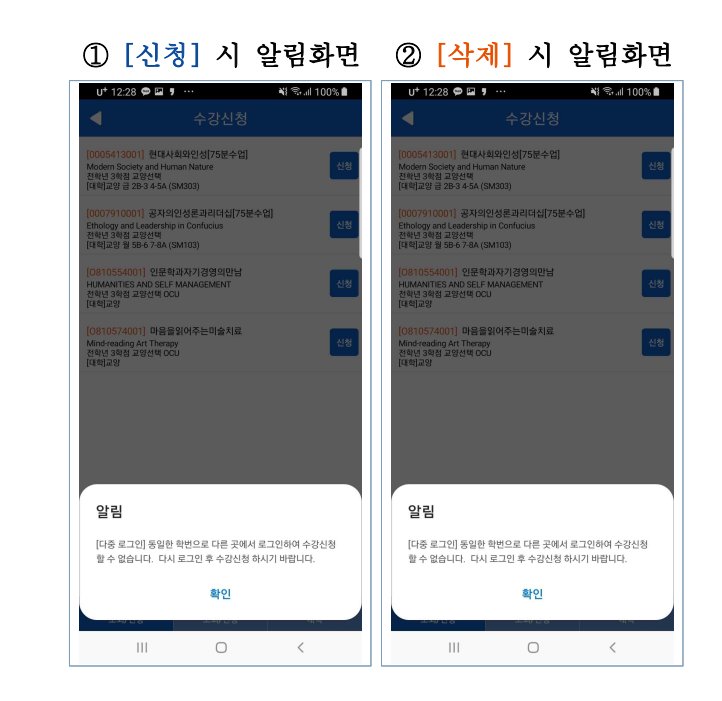

① 수강 [신청] 버튼을 클릭할 때 다중 로그인을 여부를 시스템에서 체크

- 동일한 아이디로 두 명 이상이 로그인하면 가장 마지막에 로그인한 사용자만
   수강신청이 가능 (웹 및 모바일 중 최종 접속한 기기)
- 최종 접속이 아닐 경우 수강신청을 허용하지 않으며 [알림] 메시지와 함께
   로그아웃처리

② 수강 [삭제] 버튼을 클릭할 때도 다중 로그인 여부를 체크하므로 유의

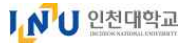

# Ⅷ. 매크로 접속 방지

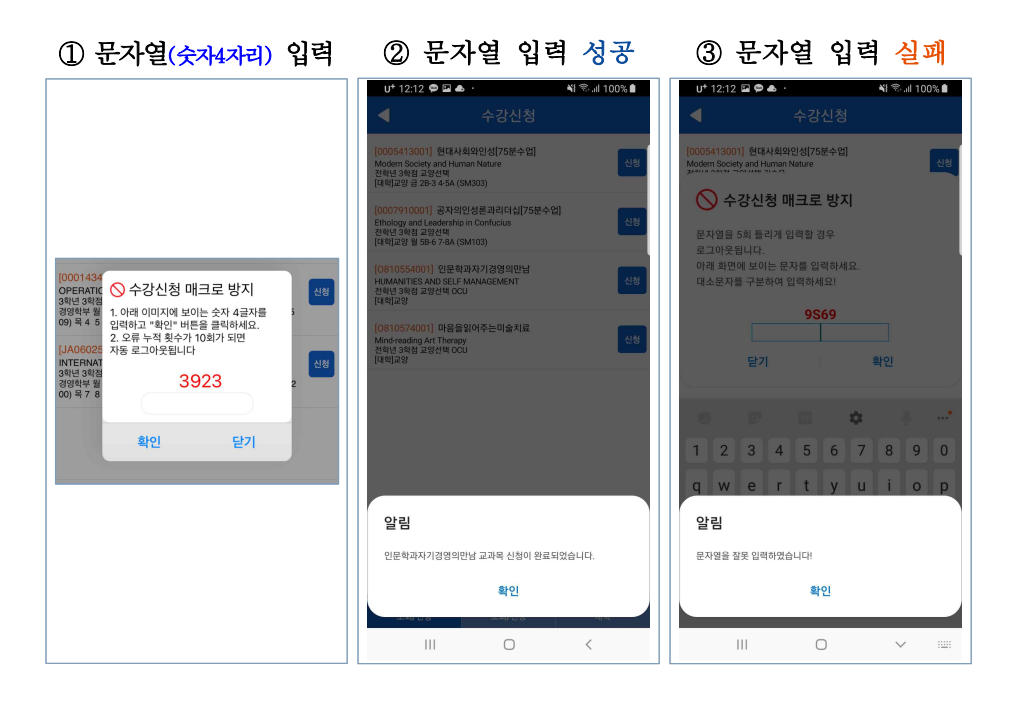

 수강[신청]을 일정횟수 초과하여 시도 할 때마다 임의의 문자열(4자리숫 자)이 화면에 표시

- 화면에 표시된 문자열(4자리숫자)을 입력합니다.
- 문자열을 입력 후 [확인] 버튼을 클릭합니다.
- 문자열 [새로고침]이 필요할 경우 [닫기] 버튼을 클릭한 후 [신청] 버튼 클릭
- ② 문자열을 올바르게 입력한 경우 수강신청 가능
- ③ 문자열을 틀리게 입력한 경우 [알림] 메시지가 화면에 표시
  - [확인] 버튼을 클릭 후 문자열을 다시 입력 합니다.
  - 10회 이상 틀릴 경우 자동 로그아웃 처리

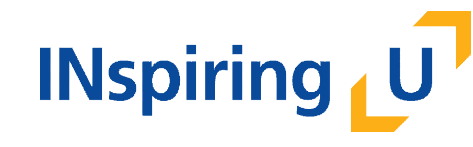

인천대학교 교무처 학사팀 ⑦ 22012 인천광역시 연수구 아카데미로 119 학사팀(대학본부 1호관 104호) Tel. 032-835-9220

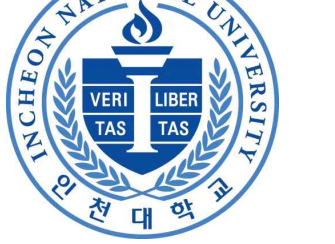

TIONAT